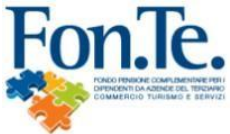

| Fon.ie.                                                                                                    | Via Marco e Marcelliano, 45 - 00147 Roma |
|----------------------------------------------------------------------------------------------------|------------------------------------------|
|                                                                                                    | <b>()</b> Tel +39 06.83393207            |
| PONDO PENSIONE COMPLEMENTARE<br>PER I DIPENDENTI DA AZIENDE DEL TERZIARIO (COMMERCIO, TURISMO E<br>SERVIZI) | https://www.fondofonte.it/contatti/      |
| Iscritto all'Albo tenuto dalla COVIP con il n. 123<br>Istituito in Italia                                   | www.fondofonte.it                        |

## FON.TE. - PROCEDURA INTERMEDIARI / CONSULENTI / ASCOM

#### Credenziali

E' possibile richiedere le credenziali utilizzando il form disponibile sul sito del Fondo,

nella sezione "AEREA RISERVATA CONSULENTI" - "ABILITA PRIMO ACCESSO".

#### **Funzionalità Applicative**

Collegarsi al sito della forma pensionistica www.fondofonte.it -> Area Riservata -> Aziende Consulenti/Ascom -> Consulenti Ascom -> Login

Cliccare sulla procedura di reset password

Inserire la propria email:

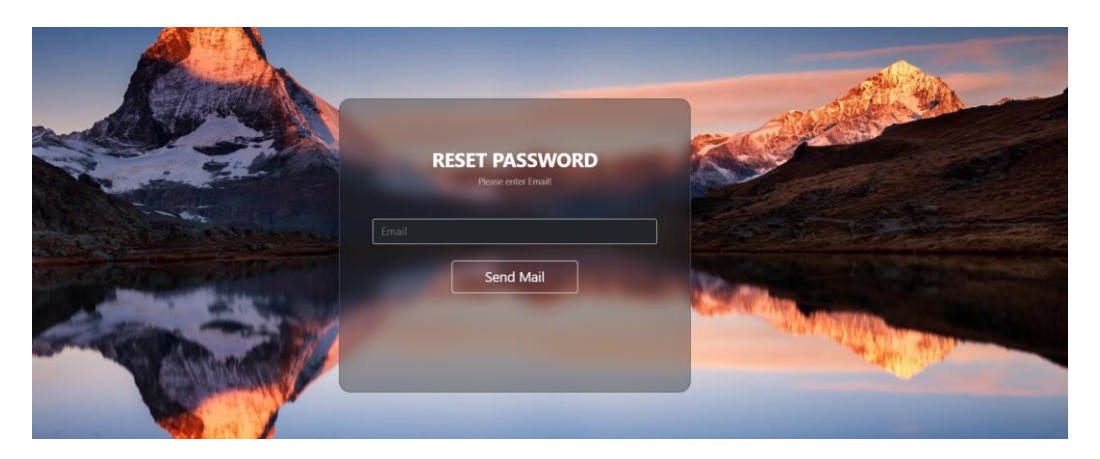

All'indirizzo email si riceverà un link per la creazione della propria password di accesso:

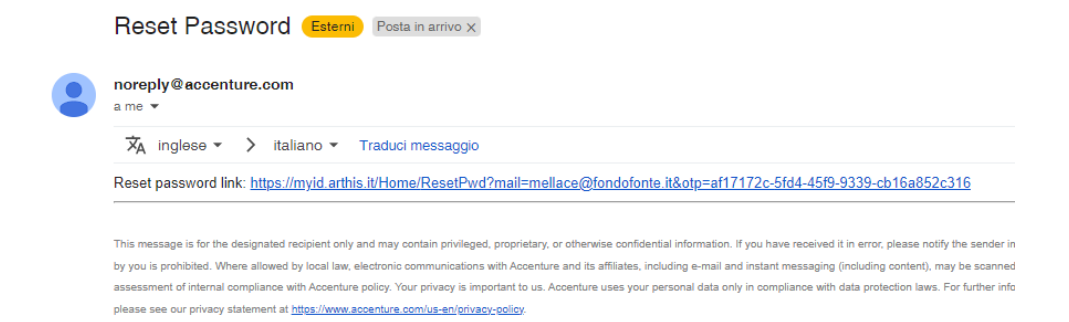

## Effettuata la procedura di reset collegarsi a:

#### https://www.fondimatica.it/fondi/Fonte

Inserire il proprio indirizzo email e relativa password di accesso:

|       | Email:                              |    |
|-------|-------------------------------------|----|
|       | mioindirizzo@miodominio.it          |    |
|       | Password:                           |    |
|       |                                     |    |
|       | - / ////G                           |    |
|       | Invia                               | 2/ |
|       | Cancel                              |    |
|       | Account management / Password Reset |    |
| / //> |                                     |    |
|       |                                     |    |

Cliccare sul tasto invia:

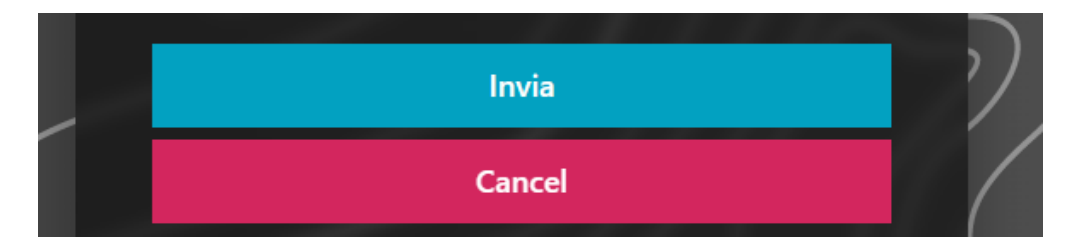

Nella schermata successiva, inserire l'OTP ricevuto alla propria email:

### **Home Page**

Inserite le credenziali di accesso, la navigazione porta alla Home Page.

Da questa pagina è possibile accedere alle funzionalità di:

• Accesso alla sezione Contribuzioni

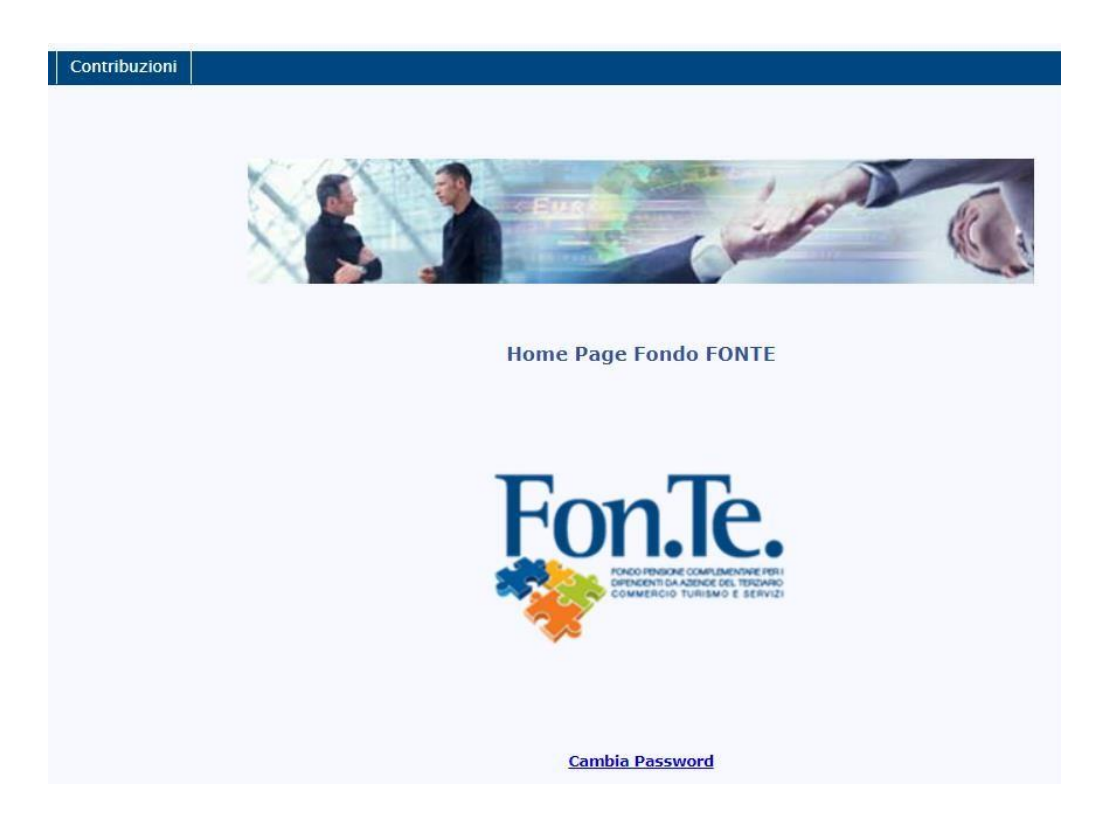

## **Caricamento distinta contribuzione**

Nella sezione **Contribuzioni** è a disposizione la funzionalità per il caricamento della distinta di contribuzione.

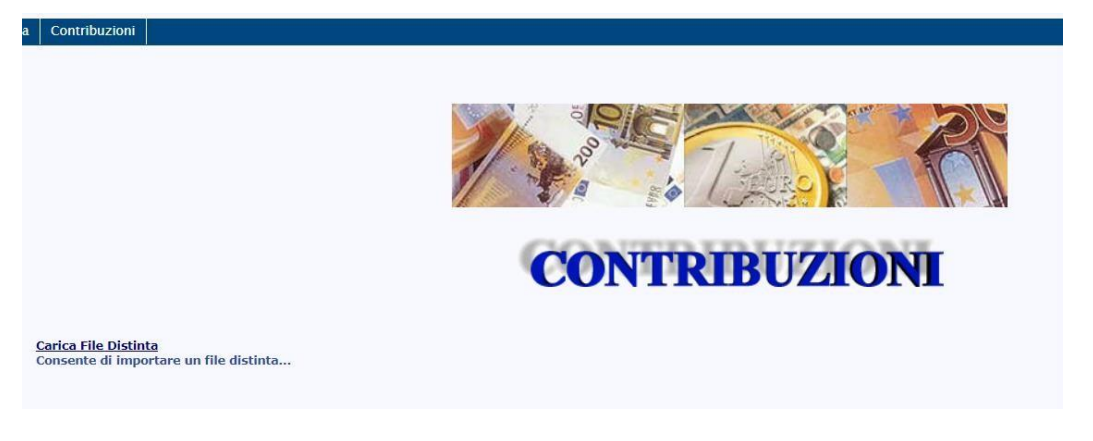

Dal collegamento Carica File Distinta si accede a una nuova pagina in cui sono richieste le seguenti in formazioni:

- Codice dell'azienda per il quale si sta procedendo al caricamento della distinta
- Nome del referente, dato facoltativo
- E mail del referente, casella alla quale verrà inviato l'esito dell'operazione
- File contenente la distinta da caricare

| INSERIMENTO FILE DISTINTA                             |                                     |  |
|-------------------------------------------------------|-------------------------------------|--|
|                                                       |                                     |  |
| Codice Azienda:                                       | 000123                              |  |
| Nome Referente:                                       | Mario Rossi                         |  |
| E-Mail Referente:                                     | Mario.Rossi@libero.it               |  |
| Selezionare il file di cui fare l'upload:             | Choose File DistintaFonte.txt       |  |
|                                                       |                                     |  |
| _                                                     |                                     |  |
| Upload                                                |                                     |  |
|                                                       |                                     |  |
| Il pulsante Upload completa l'ope protocollo univoco. | razione ed assegna alla distinta un |  |
|                                                       | Upload                              |  |

Il file è stato correttamente salvato. Nr.Protocollo assegnato: FONTE-D69096-2020

# Nº Protocollo: FONTE-D69096-2020

File: DistintaFonte.txt

18:21:13

#### Caricamento anagrafica silenti

Analogamente all'invio della distinta di contribuzione è possibile effettuare l'upload del tracciato silenti per la comunicazione degli aderenti silenti di una determinata azienda.